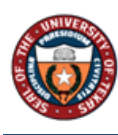

# Employee Self – Evaluation ePerformance

# Table of Contents

| Overview                             | 2 |
|--------------------------------------|---|
| Step 1 of 13 – Employee Self Service | 3 |
| Step 2 of 13 – Performance Tile      | 3 |
| Step 3 of 13 – My Current Documents  | 3 |
| Step 4 of 13 – Verify                | 3 |
| Step 5 of 13 – Quality of Work       | 4 |
| Step 6 of 13 – Expand                | 4 |
| Step 7 of 13 – Ratings               | 4 |
| Step 8 of 13 – Comments              | 4 |
| Step 9 of 13 – Comments              | 4 |
| Step 10 of 13 – Overall Summary tab  | 5 |
| Step 11 of 13 – Calculator           | 5 |
| Step 12 of 13 – Comments             | 5 |
| Step 13 of 13 – Save                 | 6 |

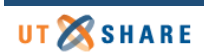

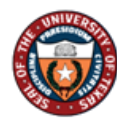

### Overview

The Employee Self Evaluation - Supervisor allows an employee to complete self-assessment on his/her job performance and Supervisor role. This step is to be completed prior to the supervisor hosting a performance appraisal meeting with employee.

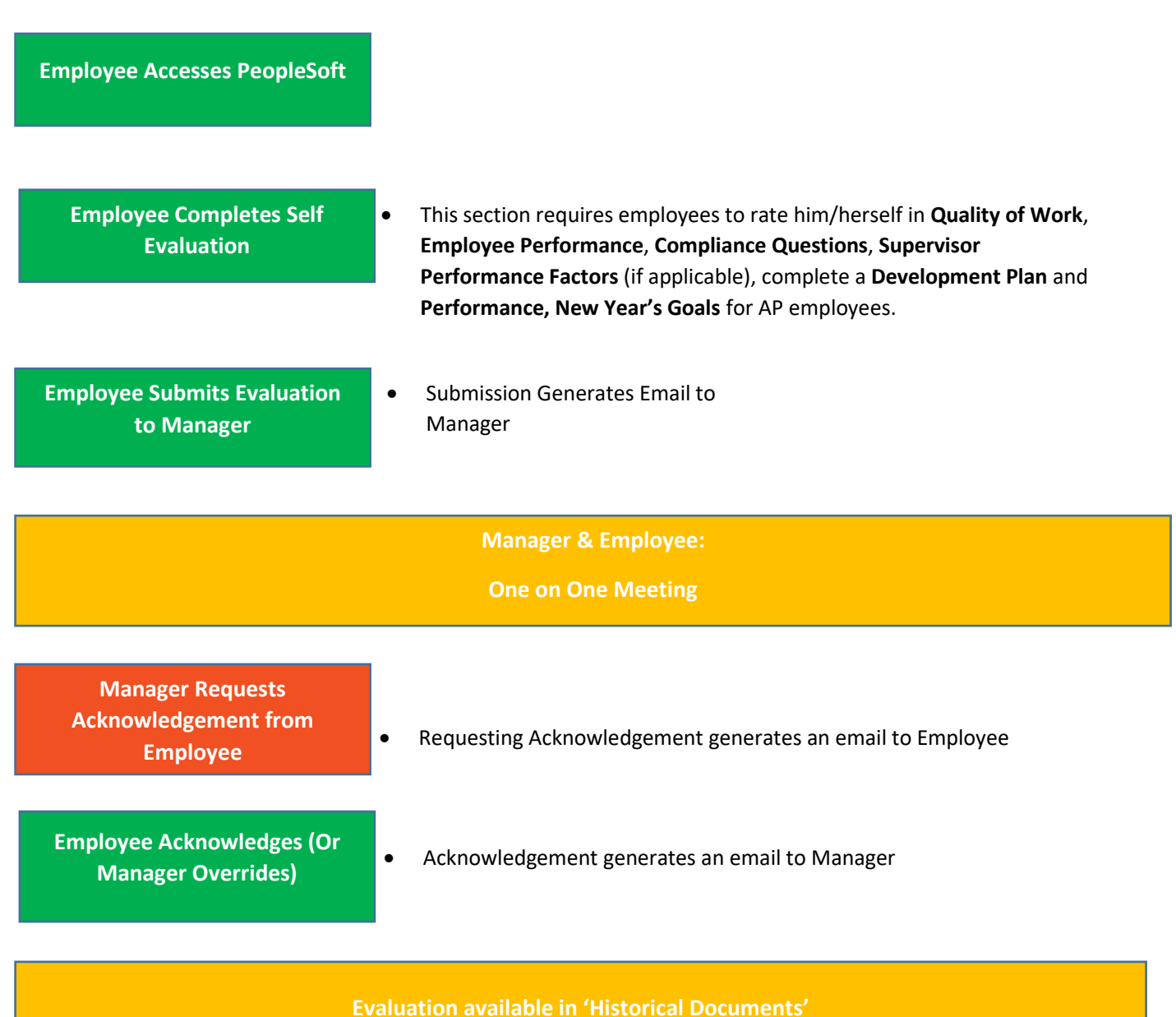

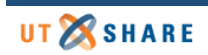

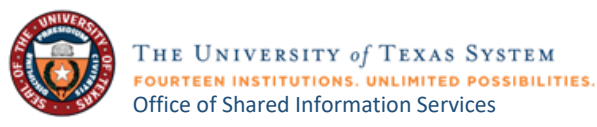

## Step 1 of 13 – Employee Self Service

Select the **Employee Service** option from the dropdown from the PeopleSoft homepage.

| Employee Self Service |                       |          |  |  |  |
|-----------------------|-----------------------|----------|--|--|--|
|                       | Employee Self Service | <u>^</u> |  |  |  |
| 1                     | Manager Self Service  |          |  |  |  |
|                       | Analytics & Reporting |          |  |  |  |

### Step 2 of 13 – Performance Tile

Select the **Performance** tile.

| Performance |  |
|-------------|--|
| 2           |  |

### Step 3 of 13 – My Current Documents

The performance documents will appear under My Current Documents. Select UTRGV Performance

#### Evaluation.

| John Smith<br>Dir Human Resources |   |                              |                        |                           |               |   |
|-----------------------------------|---|------------------------------|------------------------|---------------------------|---------------|---|
| My Current Documents              | 1 | My Current Documents         |                        |                           |               | 3 |
| My Historical Documents           |   | Document Type                | Document Status        | Period Begin / Period End | Next Due Date |   |
| Evaluations of Others             | 9 | UTDOV Defermence Fusikation  | Evolution in Decemen   | 12/01/2019                | 42/04/2040    |   |
| Historical Evaluations of Others  |   | OTRGV Performance Evaluation | Evaluation in Progress | 12/01/2019                | 12/01/2019    | , |
|                                   |   |                              |                        |                           |               |   |

## Step 4 of 13 – Verify

Be sure to verify employee information.

| UTRGV Performance Evaluation                   |                                                         |                                                            |                            |                   |                   |             |
|------------------------------------------------|---------------------------------------------------------|------------------------------------------------------------|----------------------------|-------------------|-------------------|-------------|
| Self-Evaluation                                | n - Update and Cor                                      | nplete                                                     |                            |                   |                   | 4           |
| John Smith                                     |                                                         |                                                            |                            |                   |                   |             |
|                                                | Job Title                                               | Dir Human Resources                                        | Manager                    | Carl Davis        |                   |             |
| 8                                              | Document Type                                           | UTRGV Performance Evaluation                               | Period                     | 12/01/2019 -      | 12/01/2019        |             |
|                                                | Template                                                | Supervisor Evaluation: 2019                                | Document ID                | 1013              |                   |             |
| _                                              | Status                                                  | Evaluation in Progress                                     | Due Date                   | 12/01/2019        |                   |             |
| Enter your ratings and<br>changes and send thi | d comments for each applic<br>is document to your manag | able section and save. When you have fin<br>er for review. | ished updating your evalua | tion select the c | omplete button to | ) save your |
| 🖪 Calculate All Rati                           | ings                                                    |                                                            |                            |                   |                   |             |

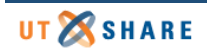

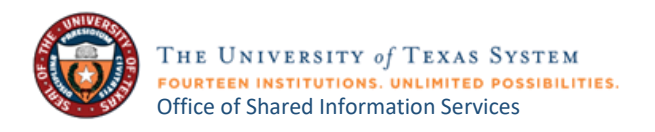

### Step 5 of 13 – Quality of Work

#### Select the **Quality of Work** tab.

| Quality of Work   | Employee Performance       | Manager Performance | Additional Questions | Development Plan | Overall Summary | EE Acknowledgement |
|-------------------|----------------------------|---------------------|----------------------|------------------|-----------------|--------------------|
|                   |                            |                     |                      |                  |                 |                    |
| Section 1 - Qu    | ality of Work Analysis:    | Essential Functions |                      |                  |                 |                    |
| • Expand   • Col  | lapse                      |                     |                      |                  |                 |                    |
| Essential Fund    | ction #1                   |                     |                      |                  |                 |                    |
| Essential Fund    | ction #2                   |                     |                      |                  |                 |                    |
| Essential Fund    | ction #3                   |                     |                      |                  |                 |                    |
| Quality of Work A | nalysis: Essential Functio | ons Summary         |                      |                  |                 |                    |

### Step 6 of 13 – Expand

Expand to see all sections of competencies.

| Quality of Work       | Employee Performance    | Manager Performance |  |  |  |
|-----------------------|-------------------------|---------------------|--|--|--|
|                       |                         |                     |  |  |  |
| Section 1 - Qua       | ality of Work Analysis: | Essential Functions |  |  |  |
| Expand   • Collapse   |                         |                     |  |  |  |
| Essential Function #1 |                         |                     |  |  |  |

### Step 7 of 13 – Ratings

Choose from ratings to rate yourself.

1 = Unsatisfactory to 5= Exceptional

Step 8 of 13 – Comments Enter **Comments**.

Step 9 of 13 – Comments Repeat steps 6-8 for the following tabs:

- a. Employee Performance
- b. Manager Performance
- c. Additional Questions
- d. Development Plan
- e. Overall Summary

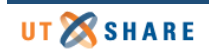

THE UNIVERSITY of TEXAS SYSTEM FOURTEEN INSTITUTIONS. UNLIMITED POSSIBILITIES. Office of Shared Information Services

| Quality of Work Employee P                                                                                                    | Performance Manager Perfo                                                                                    | ormance Add                                                            | itional Questions                                         | Development Plan           | Overall Summary                |   |
|----------------------------------------------------------------------------------------------------|----------------------------------------------------------------------------------------------------|------------------------------------------------------------------------|-----------------------------------------------------------|----------------------------|--------------------------------|---|
| 5<br>Section 3 - Supervisor Pe                                                                                                    | B<br>erformance Factors                                                                                      |                                                                        | C                                                         | D                          | €                              |   |
| • Expand 6 llapse                                                                                                    |                                                                                                    |                                                                        |                                                           |                            |                                |   |
| <ul> <li>Leadership Ability</li> <li>Description : Does the supervis<br/>feedback on his/her work and op</li> <li>In the space provided below pro-</li> </ul> | or effectively motivate and engage<br>berations? How well does this sup<br>yvide examples referencing essent | e his/her direct repo<br>ervisor manage con<br>tial job functions in s | rts? Does the superv<br>flict?<br>support of the rating g | isor create an opportunity | for direct reports to provide  |   |
| Employee Rating                                                                                                    | 1- Unsatisfactory<br>2- Inconsistent<br>3- Satisfactory<br>4- Periodic Exceptional<br>5- Exceptional         | 0.00 R                                                                 | Comments Font -                                           | Size - B I U 12 12         | <u>A</u> · <u>A</u> · <u>m</u> | - |
| Created By Template                                                                                                    | 12/20/2019 11:4                                                                                              | 2AM                                                                    |                                                           |                            |                                |   |

# Step 10 of 13 – Overall Summary tab

Select the **Overall Summary** tab.

### Step 11 of 13 – Calculator

Click on the calculator to calculate the total average rating for all competencies.

### Step 12 of 13 – Comments

#### Enter Employee Comments.

| Quality of Work Employ                     | yee Performance Manager Performance | Additional Questions | Development Plan | Overall Summary |
|--------------------------------------------|-------------------------------------|----------------------|------------------|-----------------|
| <ul> <li>Section 6 - Overall St</li> </ul> | ummarv                              |                      |                  | 10              |
|                                            |                                     |                      |                  |                 |
| Employee Rating                            | 3- Satisfactory 3.00 🗮              | 11                   |                  |                 |
| Employee Comments                          | X ♠ → Font - Size - B I             | U )= := A- Ø- ==     | ) (              |                 |
|                                            | Add additional comments             |                      |                  | 12              |
|                                            |                                     |                      |                  |                 |
|                                            |                                     |                      |                  |                 |
|                                            |                                     |                      |                  |                 |
|                                            |                                     |                      |                  |                 |

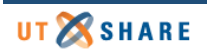

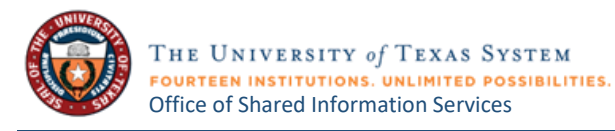

# Step 13 of 13 – Save

Select **Save**. This allows you to save where you are and come back later to edit.

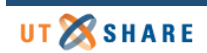